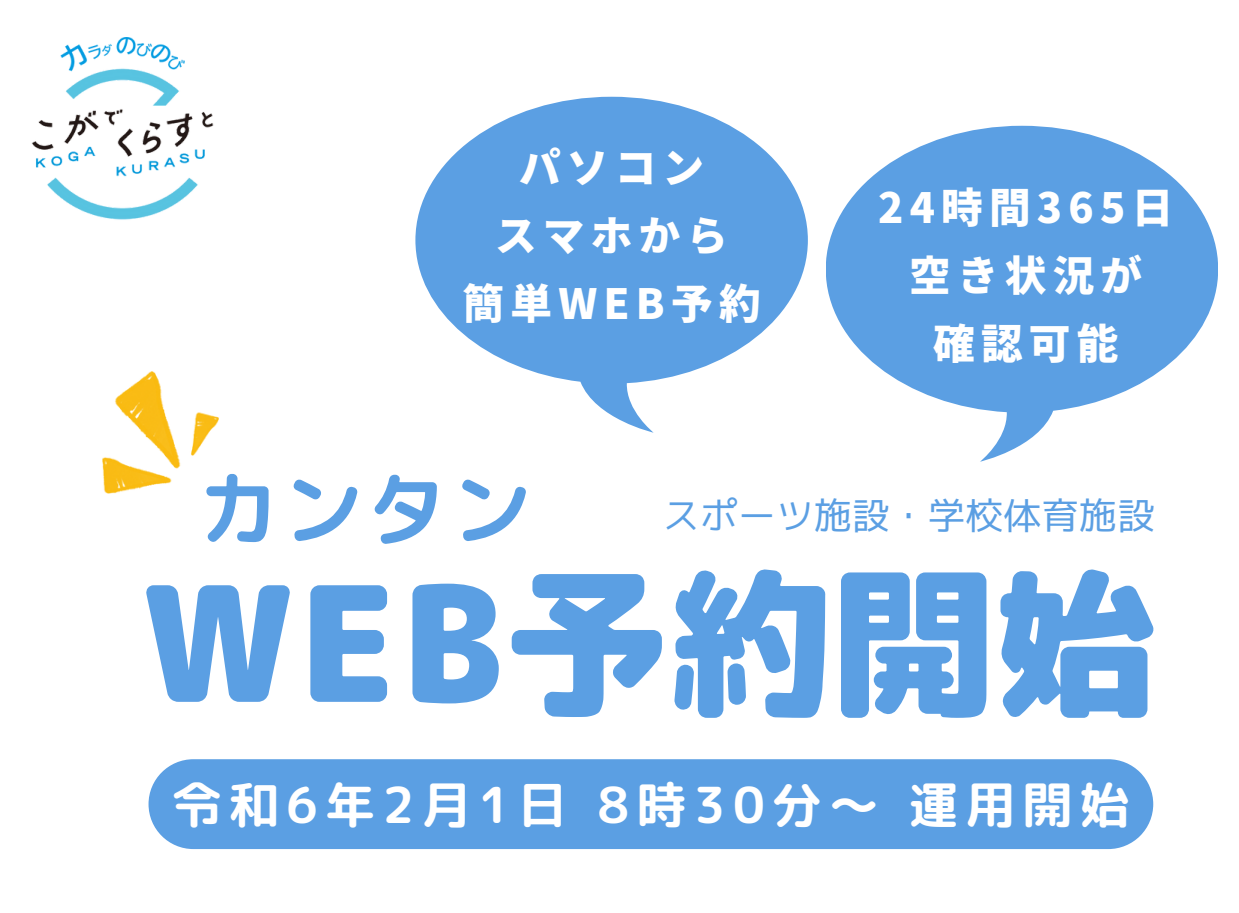

## 利用者登録/ログインはコチラ

予約システムの利用にあたっては 事前に利用者登録が必要です。 本人確認完了後、システム利用が 可能となります

古河市 予約システム

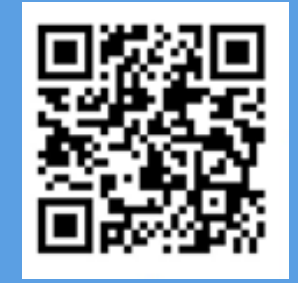

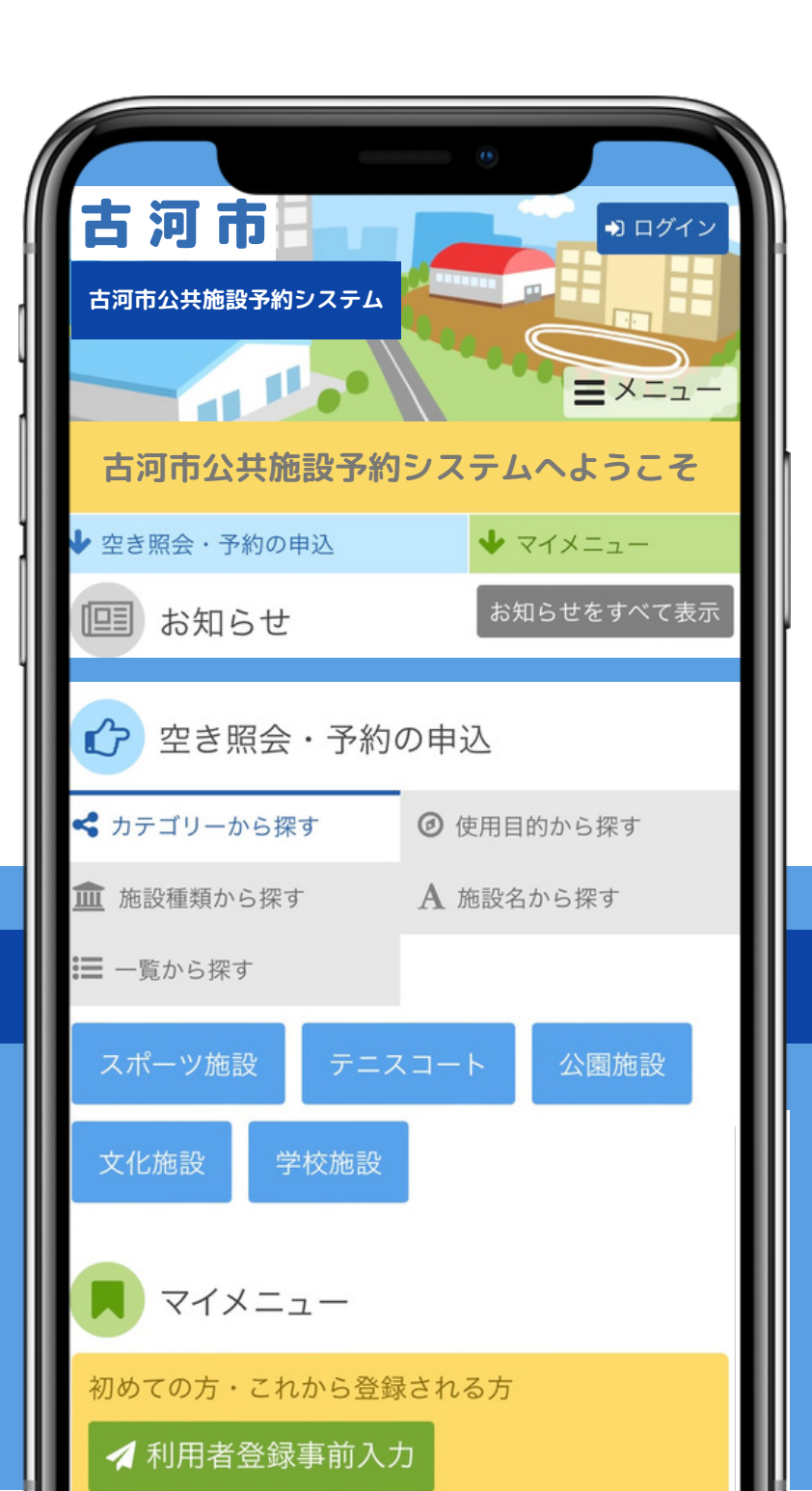

# 利用者操作マニュアル事前登録

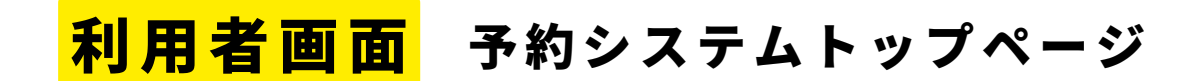

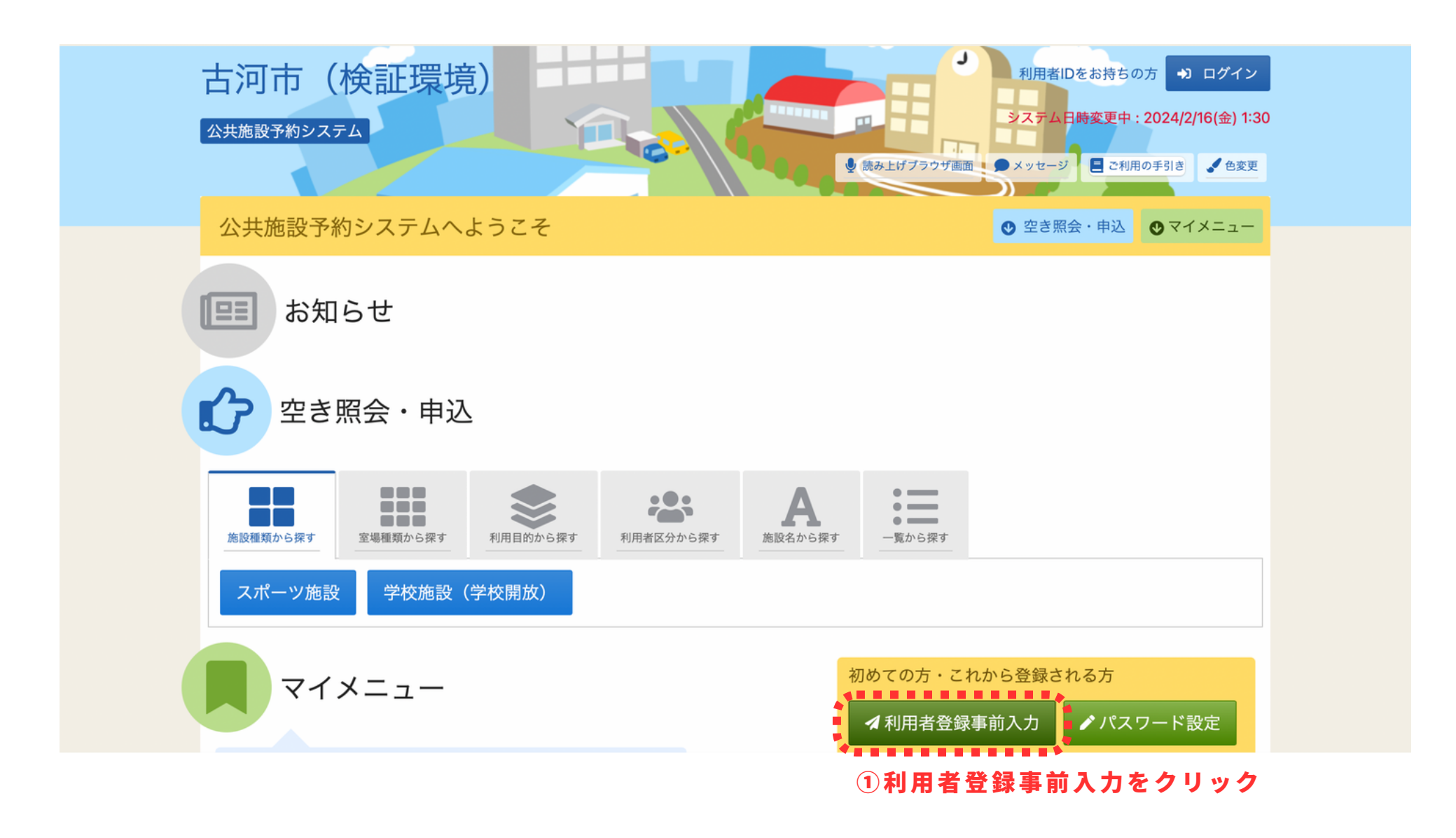

#### 利用者画面 事前登録入力URL送信先メールアドレスの入力

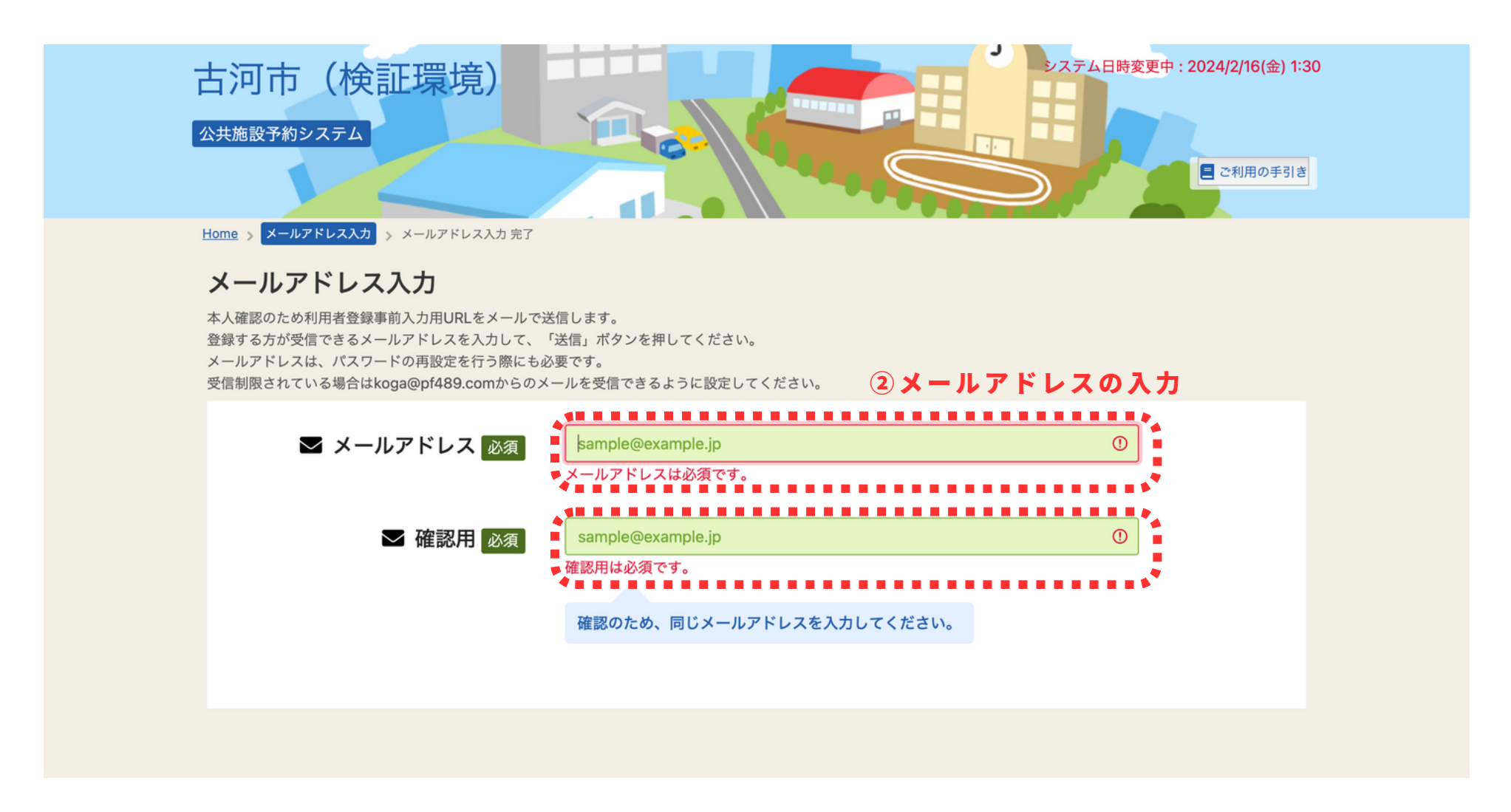

#### 入力されたメールアドレスに、事前登録用のURLが送信されます。

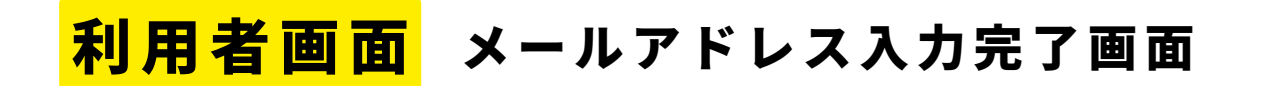

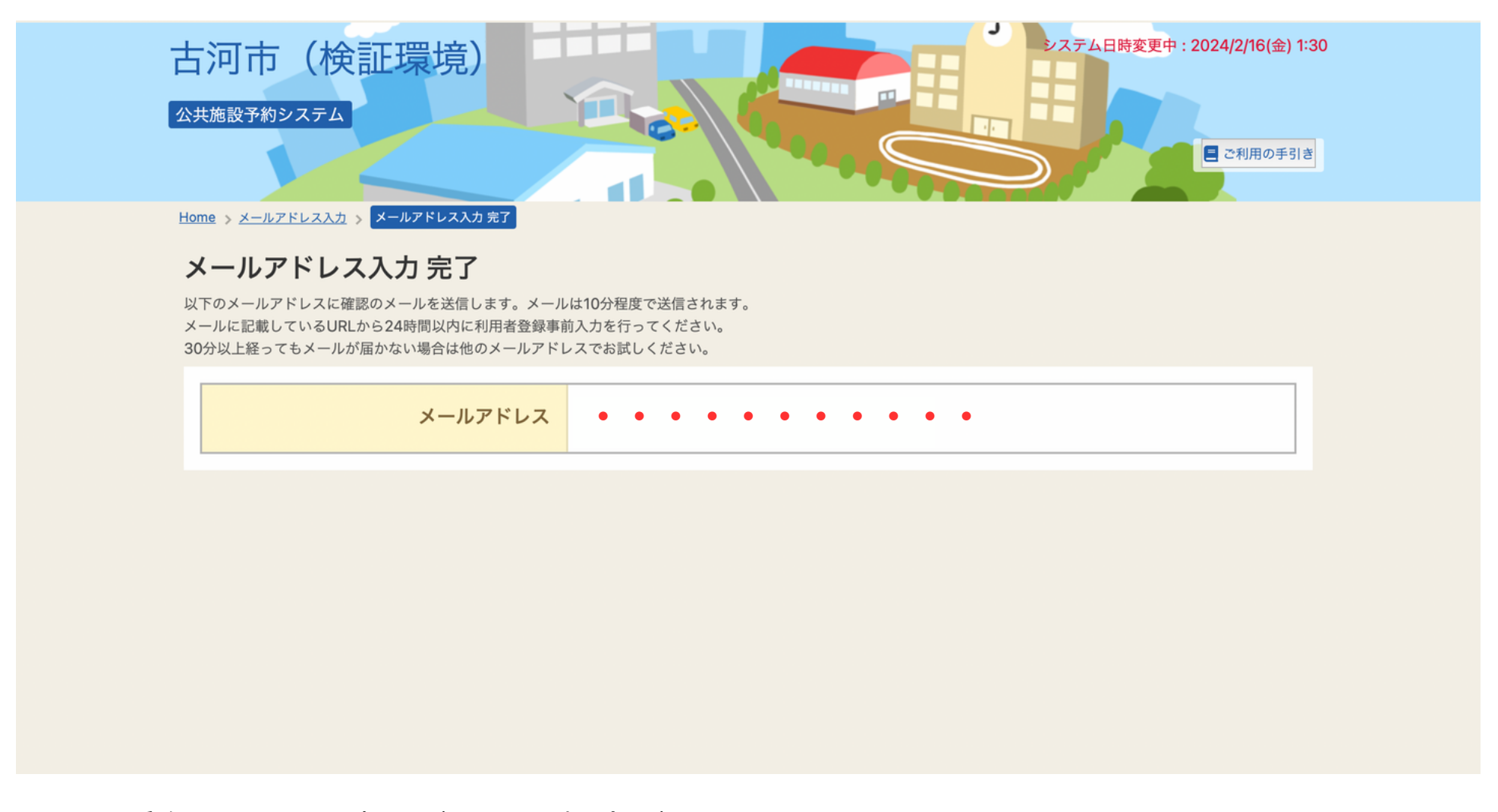

#### メール受信まではお時間がかかる場合があります。

(30分以上経ってもメールが届かない場合は、メールアドレス誤入力・迷惑メールの設定等による原因が考えられます。)

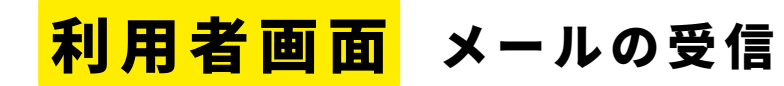

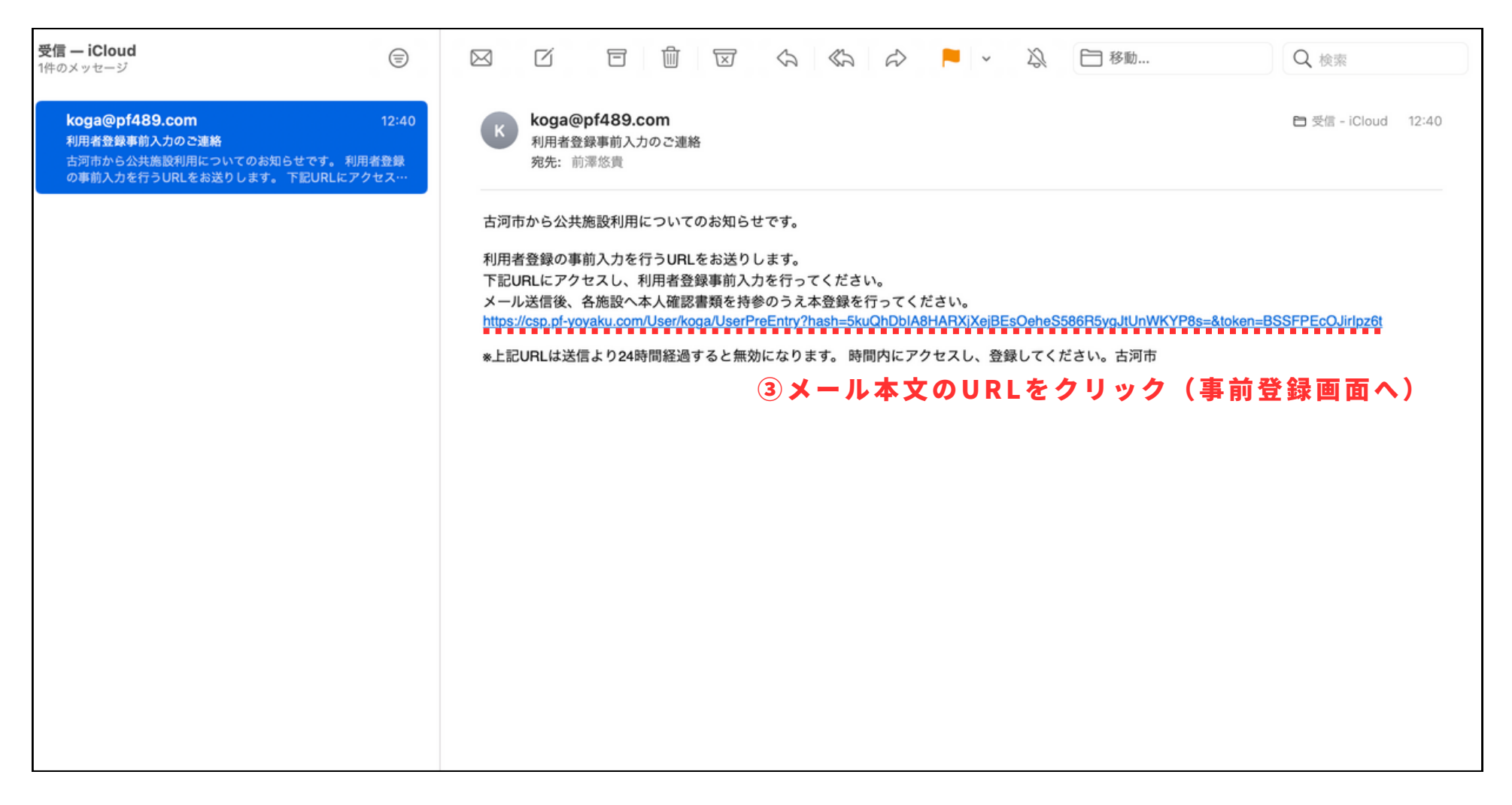

メール本文に記載されたURLをクリックし、事前登録入力画面へ移動します。

システムメールアドレス「koga@pf489.com」

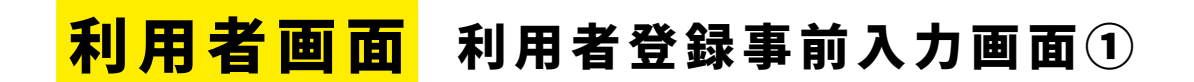

| 古河市(検証環)<br><sub>公共施設予約システム</sub> | 良<br>システム日時変更中: 2024/2/16(金) 1:30<br>■ ご利用の手引き       |
|-----------------------------------|------------------------------------------------------|
| Home > 利用者登録事前入力 > 利用者登録          | 录事前入力 登録完了                                           |
| 利用者登録事前入力                         |                                                      |
| 個人または団体を選択し、項目を入力し                | て「登録」ボタンを押してください。                                    |
| 日体情報                              | ▲ フォーマットへ入力<br>※学校解放利用については必ず団体タブから入力してください。(個人利用不可) |
|                                   |                                                      |
| 國体 《 》                            |                                                      |
| 団体名カナ 必須                          | コガシスポーツシンコウカ                                         |
| 団体人数                              | 15 A                                                 |
| 発足年月日                             | 2022/06/01                                           |
| 構成員情報                             |                                                      |
| 1 🗸 構成員名 💩                        | 古河 太郎     ✓ 代表者     ✓ 連絡者     ×                      |

事前登録用フォームに利用者情報を入力してください。

必須 必須項目の入力漏れが無いようご注意ください。

利用者P.5

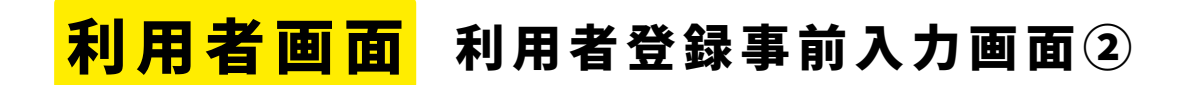

| 構成員情報              |                                                   |    |
|--------------------|---------------------------------------------------|----|
| 1 🗸 構成員名 💩         | □ 大郎                                              |    |
| 構成員名カナ 🕺           | コガ タロウ                                            |    |
| 郵便番号 🜌             | 3068601                                           |    |
| 住所(市区町村) 💩 🔊       | 茨城県古河市長谷町                                         |    |
| 住所(アパート名等)         | 38-18                                             |    |
| 電話番号1 💩            | 自宅 💠 0280 - 22 - 5111 内線番号 3456                   |    |
| 電話番号2              | ◆ 020 - 2222 - 2323 内線番号 4567                     |    |
| 電話番号3              | <ul> <li>◆ 030 - 3232 - 3333 内線番号 5678</li> </ul> |    |
| システムからの自動連絡<br>メール | ● 必要 ● 不要 ※システムからの自動連絡メールは「必要」と                   | して |
| メールアドレス 必須         | yuki072473@icloud.com                             |    |
| 生年月日 🕺             | 2000/01/01                                        |    |
| 性別                 | ○ 不明・無回答 ● 男性 ○ 女性                                |    |
| 勤務先 / 学校等の名称       | 株式会社いろは                                           |    |
| 勤務先 / 学校等の郵便番<br>号 | 1680000 郵便番号から住所を入力                               |    |
| 株取件 / 巻林佐 の / そうご  |                                                   |    |

団体登録で、代表者以外に連絡担当者(事務局)がいる場合に限り、代表者への案内メールを「不要」とすることも可。その場合は、構成員に連絡者を追加すること。

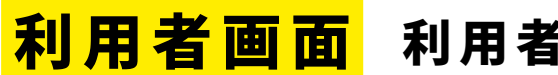

## 利用者登録事前入力画面③

「構成員(事務局等)の追加」

|                          | 確認のため、同じメールアドレスを入力してください。<br>メールアドレスは、パスワードの再設定を行う際にも必要です。<br>受信制限されている場合はkoga@pf489.comからのメールを受信できるように設定してください。 |
|--------------------------|----------------------------------------------------------------------------------------------------|
|                          | 登録されたメールアドレスに確認用メールを送信します。24時間以内に確認してください。                                                                       |
| 生年月日 必須                  | 2000/02/01                                                                                                    |
| 性別                       | <ul> <li>○ 不明・無回答</li> <li>○ 男性</li> <li>○ 女性</li> </ul>                                                         |
| 勤務先 / 学校等の名称             | 株式会社いろは                                                                                                    |
| 勤務先 / 学校等の郵便番<br>号       | 1680000                                                                                                    |
| 勤務先 / 学校等の住所<br>(市区町村)   | いろは市いろは区1丁目                                                                                                    |
| 勤務先 / 学校等の住所<br>(アパート名等) | いろはアパート456号                                                                                                    |
| <b>••••••</b> (5)        | 代表者以外に構成員(事務局等)がいる場合には、                                                                                          |
| 🐣 構成員追加                  | 構成員追加をクリックし情報を入力                                                                                                 |
| 申請情報                     |                                                                                                    |
| よく使う施言                   | 役 必须 ✓ 施設選択                                                                                                    |
|                          |                                                                                                    |

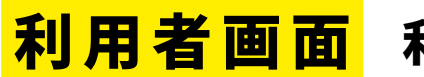

### 利用者登録事前入力画面④

よく使う施設の登録(必須項目)

| 確認用 必須                   | sports@city.ibaraki-koga.lg.jp<br>確認のため、同じメールアドレスを入力してください。<br>メールアドレスは、パスワードの再設定を行う際にも必要です。<br>受信制限されている場合はkoga@pf489.comからのメールを受信できるように設定してください。<br>登録されたメールアドレスに確認用メールを送信します。24時間以内に確認してください。 |
|--------------------------|----------------------------------------------------------------------------------------------------|
| 生年月日 必須                  | 2000/02/01                                                                                                    |
| 性別                       | ○ 不明・無回答     ○ 男性     ● 女性                                                                                                    |
| 勤務先 / 学校等の名称             | 株式会社いろは                                                                                                    |
| 勤務先 / 学校等の郵便番<br>号       | 1680000                                                                                                    |
| 勤務先 / 学校等の住所<br>(市区町村)   | いろは市いろは区 1 丁目                                                                                                    |
| 勤務先 / 学校等の住所<br>(アパート名等) | いろはアパート456号                                                                                                    |
| *2* 構成員追加 申請情報           |                                                                                                    |
| よく使う施計                   | 🛚 🐼 🗸 málða 🖉 🕼 🖉 málða 🖉 mar í skrift na skrift (必須項目)                                                                                                    |
| ログイン情報                   |                                                                                                    |
| 利用者ID 必須                 | iroha                                                                                                    |

「よく使う施設」は1つ選択が必須となります。

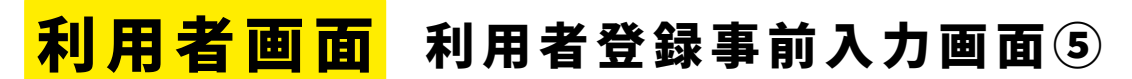

よく使う施設の登録(必須項目)

| 検索条件         |                                                      |
|--------------|------------------------------------------------------|
| 利用目的分類       | ● すべて ○ スホーッ 利用目的については選択は必須ではありません                   |
| 利用目的複数選択可    | ・                                                    |
|              | □ 少年サッカー □ フットサル □ 硬式テニス □ 軟式テニス □ ソフトテニス □ 卓球 □ バスケ |
|              | □ ミニバスケ □ パレー □ ソフトパレー □ パトミントン □ 柔道 □ 剣道 □ 空手 □ 会議  |
|              | □ 研修 □ その他                                           |
| 施設一覧         |                                                      |
| 施設を選択してください。 | 1つ必ず選択                                               |
| ○ ヨシダスタジアム   | ○ ヨシダサッカーフィールド ○ 古河テニス場 ○ 古河ふれあいテニス場 ○ リバーフィールド古河    |
| ○ 古河リバーサイド倶楽 | 部 〇 イーエスはなもも体育館 〇 古河市イーエス中央運動公園テニスコート                |

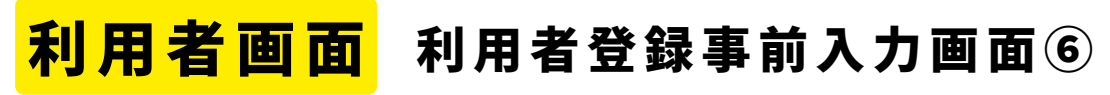

利用者ID・パスワード設定

| よく使うか<br>ログイン情報 | 録 必須 ✓ 施設選択                     |                                              |
|-----------------|---------------------------------|----------------------------------------------|
| 利用者ID 必须        | sports5111                      | ⑦利用者IDの設定 <b>(英数字10文字)</b>                   |
|                 | ご希望の利用者IDを 6 文字〜10文字の半角英数字で入力して | こください。 しんしん しんしん しんしん しんしん しんしん しんしん しんしん しん |
| パスワード 💩 🔊       | sports5111                      | ⑧パスワードの設定 <b>(英数字6~10文字)</b>                 |
| *******         | パスワードを6文字〜10文字の半角英数字で入力してくださ    |                                              |
| 確認用 必須          | sports5111 🗞                    |                                              |
|                 | 確認のため、同じパスワードを入力してください。         |                                              |

ID及びパスワードはログイン時に毎回必要となるため、利用者側で忘れないよう控えを取 るなど管理してください。

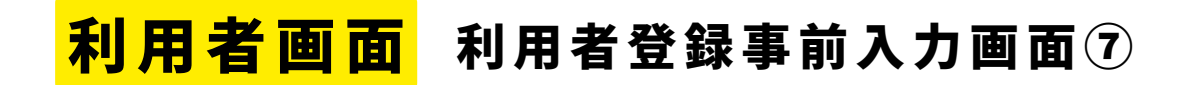

| 勤務先 / 学校等の住所<br>(アパート名等) | いろはアパート456号                               |                                                                                                    |                                                                                                    |
|--------------------------|-------------------------------------------|----------------------------------------------------------------------------------------------------|----------------------------------------------------------------------------------------------------|
| 😂 構成員追加                  |                                           |                                                                                                    |                                                                                                    |
| 申請情報                     |                                           |                                                                                                    |                                                                                                    |
| よく使う                     | 施設 🜌 🗸 施設選択                               |                                                                                                    |                                                                                                    |
| ログイン情報                   |                                           |                                                                                                    |                                                                                                    |
| 利用者ID 🕺                  | sport<br>で希望の<br>確認                       | ×                                                                                                    |                                                                                                    |
| パスワード 🐼                  | この内容で利用者登録を行います。よろし<br>sport<br>パスワー      | しいですか?<br>いいえ はい                                                                                                    |                                                                                                    |
| 確認用 必須                   | <b>sports5111</b> 確認のため、同じパスワードを入力してください。 | ⑩「はい」をクリックし事前登録が完                                                                                                    | 了                                                                                                    |
|                          | 勤務先 / 学校等の住所<br>(アパート名等)<br>申請情報<br>よく使う  | <ul> <li>勤務先 / 学校等の住所<br/>(アパート名等)</li> <li>いろはアパート456号</li> <li>申請情報</li> <li>申請情報</li> <li>よく使う施設 Ø3</li> <li>● 施設選択</li> <li>ログイン情報</li> <li>利用者ID Ø3</li> <li>Sport</li> <li>ご希望の</li> <li>ご希望の</li> <li>この内容で利用者登録を行います。よろ</li> <li>パスワード Ø3</li> <li>Sports5111</li> <li>確認のため、同じパスワードを入力してください。</li> </ul> | <ul> <li>              BB先 / 学校等の住所<br/>(アパート459)             いろはアパート456号      </li> <li>             #就得2月並加         </li> <li>             #請情報         </li> <li>             よく使う施設 20             ✓ 施設選択         </li> <li>             ログイン情報         </li> <li>             和用者D 20             sport             ぐ 施設選択         </li> <li>             Co内容で利用者登録を行います。よろしいですか?             バスワード 20             sport             バスワ</li></ul> |

この時点では、利用者登録は完了していません。窓口にて本確認完了後、設定したID・パ スワードが有効となり、システムへのログインが可能となります。

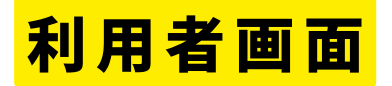

## **利用者画面** (窓口での本確認完了後)登録完了・メール受信

| <b>受信 — iCloud</b><br>2件のメッセージ                                                                                                    |                                                                                                    | Q 検索                |
|----------------------------------------------------------------------------------------------------|----------------------------------------------------------------------------------------------------|---------------------|
| koga@pf489.com         13:30           利用者登録が完了しました。         古河市から公共施設利用についてのお知らせです。あなたからの利用者登録申請についてお知らせします。2024/2/16付け…                    | koga@pf489.com           利用者登録が完了しました。           宛先:前澤悠貴                                                                                                    | ► 受信 - iCloud 13:30 |
| http://www.sciencepide.com         12:40           利用者登録事前入力を行うURLをお送りします。下記URLにアクセス・・         第二日の中の日本の日本の日本の日本の日本の日本の日本の日本の日本の日本の日本の日本の日本の | 古河市から公共施設利用についてのお知らせです。<br>あなたからの利用者登録申請についてお知らせします。<br>2024/2/16付けで「スポーツ施設」への利用者登録が完了しました。<br>2024/2/16付けで「学校」への利用者登録が完了しました。<br>ご不明な点等がございましたら、申請先までお問合せください。古河市 |                     |